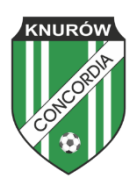

## INSTRUKCJA REJESTRACJI ZAWODNIKÓW W SYSYSTEMIE MZAWODNIK

1. Wchodzimy na stronę: https://www.laczynaspilka.pl/mzawodnik/home

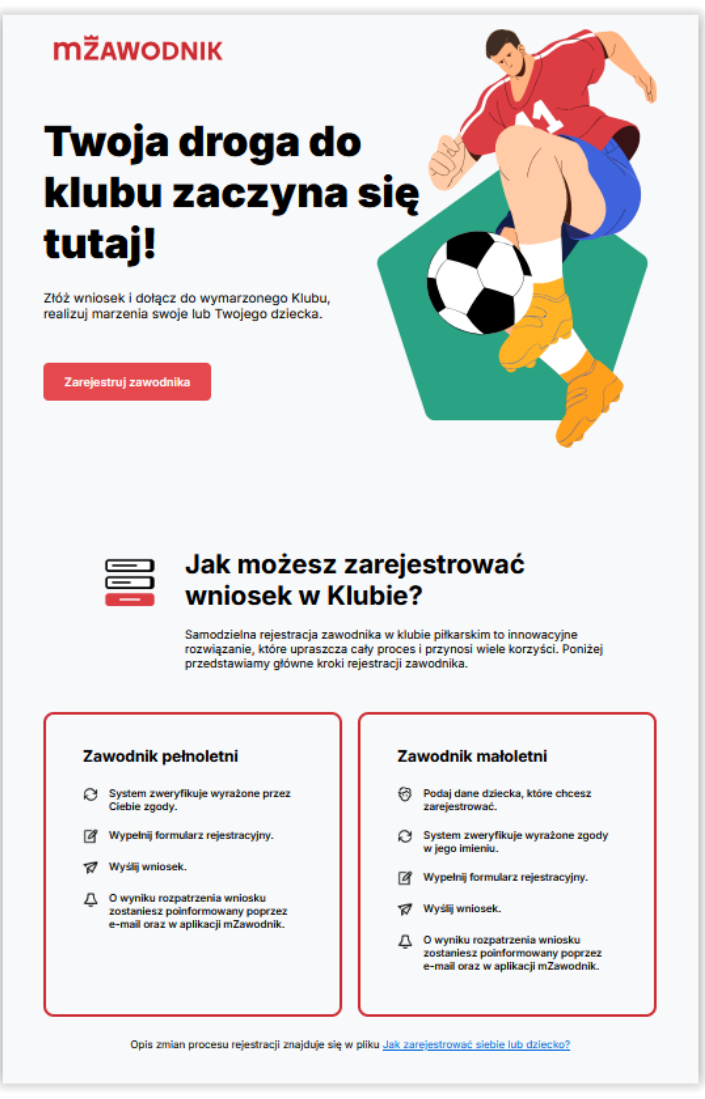

- 2. Klikamy przycisk "Zarejestruj zawodnika".
- 3. Logujemy się na konto w serwisie Łączy nas Piłka. Jeżeli ktoś nie posiada konta należy najpierw się zarejestrować.
- 4. Po zalogowaniu wybieramy opcję "Strefa opiekuna".

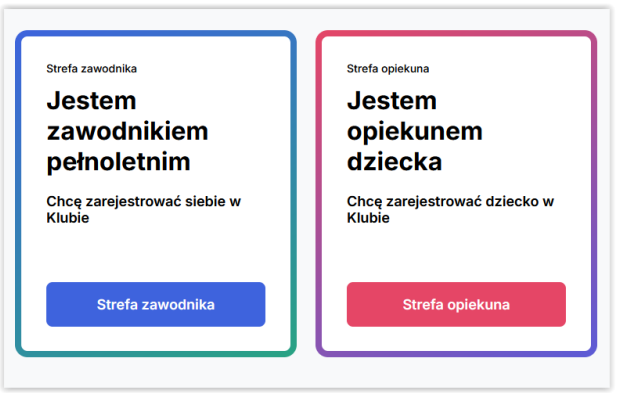

5. Wybieramy opcję "Dodaj konto dziecka".

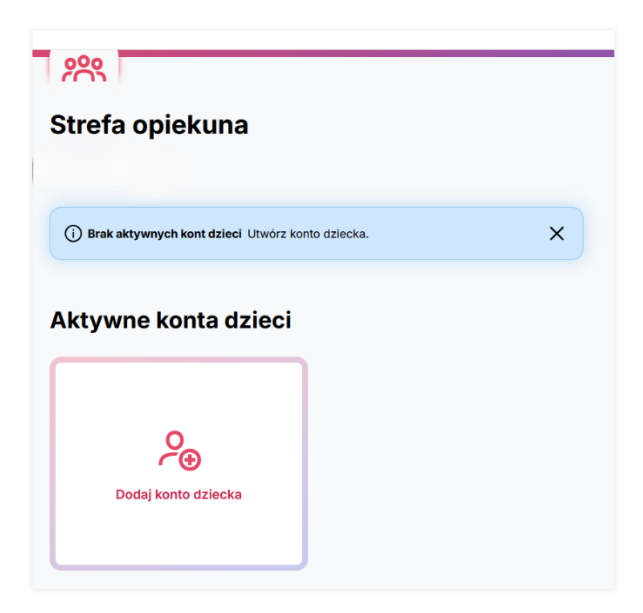

l

6. Uzupełniamy dane dziecka i klikamy opcję "Zapisz dane w profilu".

| J   | two                                                                                                    | órz konto dziecka              | a         |  |  |  |  |  |
|-----|----------------------------------------------------------------------------------------------------|--------------------------------|-----------|--|--|--|--|--|
| D   | Wype                                                                                                    | lnij formularz danymi dziecka, |           |  |  |  |  |  |
|     | dla kto                                                                                                    | órego tworzysz konto zawodnika |           |  |  |  |  |  |
|     |                                                                                                    |                                |           |  |  |  |  |  |
|     |                                                                                                    | Imiç                           |           |  |  |  |  |  |
|     |                                                                                                    |                                |           |  |  |  |  |  |
|     |                                                                                                    | Nazwisko                       |           |  |  |  |  |  |
|     |                                                                                                    |                                | $\otimes$ |  |  |  |  |  |
|     |                                                                                                    |                                |           |  |  |  |  |  |
|     |                                                                                                    | Obywatelstwo                   |           |  |  |  |  |  |
|     |                                                                                                    | polskie                        | ~         |  |  |  |  |  |
|     |                                                                                                    | PESEL Numer paszportu          |           |  |  |  |  |  |
|     |                                                                                                    | Numer BESEI                    |           |  |  |  |  |  |
|     |                                                                                                    |                                |           |  |  |  |  |  |
|     |                                                                                                    |                                |           |  |  |  |  |  |
|     |                                                                                                    | Data urodzenia                 |           |  |  |  |  |  |
|     |                                                                                                    |                                |           |  |  |  |  |  |
|     |                                                                                                    | ni- é                          |           |  |  |  |  |  |
|     |                                                                                                    | Piec                           |           |  |  |  |  |  |
|     |                                                                                                    |                                | ×         |  |  |  |  |  |
|     |                                                                                                    | Numer telefonu                 |           |  |  |  |  |  |
|     |                                                                                                    | -                              |           |  |  |  |  |  |
|     |                                                                                                    |                                |           |  |  |  |  |  |
|     |                                                                                                    | Email                          |           |  |  |  |  |  |
|     |                                                                                                    |                                | 8         |  |  |  |  |  |
| /yn | nagane                                                                                                    | zgody                          |           |  |  |  |  |  |
|     | Oświadczam iż zapoznałem się z <u>Rogulaminem Profilu Użytkownika</u><br><u>Ekosystemu PZPN</u> zawartym w nim obowiązkiem informacyjnym art. 13<br>RODO, oraz zakceptujego postanowienia.<br>Pole wymagane                                                                                                    |                                |           |  |  |  |  |  |
|     | ] Zgodnie z art. 6 ust. 1 lit. a) RODO wyrażam zgodę na przetwarzanie danych<br>osobowych mojego dziocka/podopiecznego w celu rejestracji konta w<br>Profilu.<br>Pole wymagane.                                                                                                    |                                |           |  |  |  |  |  |
|     | Zgodnie z art. 6 ust. 1 lit. a) RODO wyrażam zgodę na przetwarzanie moich<br>danych kontaktowych w postaci: nr telefonu, adres e-mail w celu rejestracji<br>konta mojego dziecka/podopiecznego w Profilu.<br>Polo wymagane                                                                                                    |                                |           |  |  |  |  |  |
|     | Oświadczam, że będąc pouczonaj/ o treści art. 97 1) ustawy z dnia 25<br>lutego 1964 r. Kodeks rodzinny l opiekulnezy (Dz.U. 2019 poz. 2086 z późn.<br>zm.), uzyskalam/em zgodę na przetwarzanie danych od drugiego rodzica/<br>opiekuna przewogo bądź wyrażenie zgody na przetwarzanie danych<br>osebowych przez drugiego rodzica/opiekuna przewnego nie jest możliwe z<br>przyczym m znanych. Art. 97. 2. 1. Jużeli władzi z odzicielska przyługuje |                                |           |  |  |  |  |  |

przyczym mi znanych. Art 5/, 5 i. Jeżeli władza rodzieleska przysługuje obojąu rodzione, każdz z nich jest obowiązane i uprawnione do jej wykonywania. § z. Jednakże o istotnych sprawach dziecka rodzice rozstrzygają wspólnie; w braku porozumienia między nimi rozstrzyga sąd opiekuńczy. 7. Po zapisaniu danych wybieramy opcję "Zarządzaj kontem".

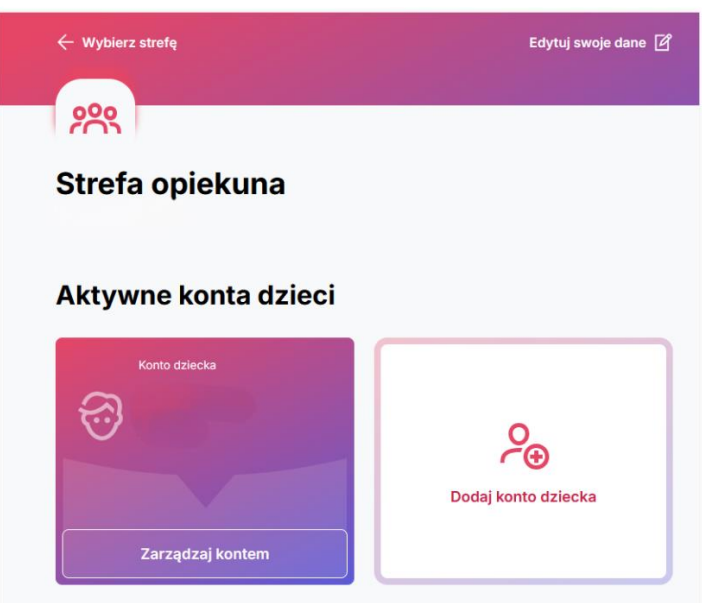

8. Następnie wybieramy opcje "Dodaj Wniosek".

| Strefa dziecka             |                          |        |   |
|----------------------------|--------------------------|--------|---|
| i) Brak aktywnych wniosków | Możesz złożyć nowy wnios | ek.    | × |
| Aktywne wniosk             | i                        |        |   |
|                            |                          |        |   |
|                            |                          |        |   |
| Ŀ                          |                          |        |   |
| Dodaj wniosek              |                          |        |   |
|                            |                          |        |   |
|                            |                          |        |   |
| Archiwalne wnio            | ski                      |        |   |
| Data wniosku               | Klub                     | Status |   |

9. Uzupełniamy dane adresowe klubu (podane na załączonej grafice) i klikamy "Wyślij Wniosek".

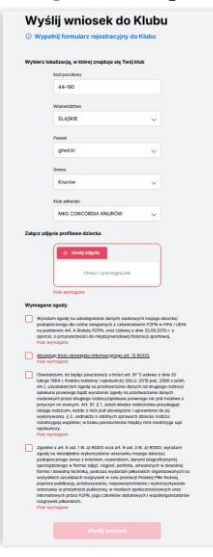